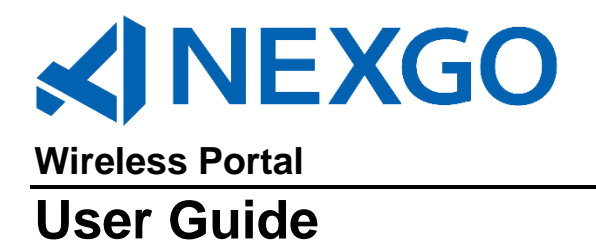

Copyright Nexgo, Inc. All Rights Reserved. Printed in USA

#### Warranty

The information contained in this document is subject to change without notice.

Nexgo makes no warranty of any kind with regard to this material, including, but not limited to, the implied warranties or merchantability and fitness for a particular purpose.

Nexgo shall not be liable for errors contained herein or for incidental or consequential damages in connection with the furnishing, performance, or use of this material.

## **Table of Contents**

| Login4                    |
|---------------------------|
| Creating a New Customer 4 |
| Logging In                |
| Forgot Password           |
| My Account                |
| Change Password           |
| User List10               |
| Edit User Information10   |
| Modify User Information12 |
| Assign User Levels12      |
| Modem List13              |
| Activate Modem            |
| Multiple Activations      |
| Deactivate Modem          |
| Wireless Usage Alert      |
| Bill Center               |
| Bill Center Homepage      |
| Reports                   |
| Logout                    |
| Help                      |
| Contact Us                |
|                           |

ABOUT SSL CERTIFICATES

Nexgo's Wireless portal provides easy and secure access for ISOs, Multi Service Providers, and Distributors to activate modems, set-up wireless plans, and manage accounts.

The Wireless portal is located on the internet at: <u>www.nexgo.us</u> under Client Resources. Or go to <u>https://order.exadigm.com/wireless/</u> (the address is case sensitive).

#### 1.0 Login

To login input the Customer Email and Password and click on Submit.

|                                                   | 6            | Order                  | Wireless            | TMS       | Support                                | Developer                                                   |
|---------------------------------------------------|--------------|------------------------|---------------------|-----------|----------------------------------------|-------------------------------------------------------------|
|                                                   | сизт         | <b>TOMER</b><br>ExaDig | LOGIN<br>m Wireless | Please pr | ovide your <b>Cus</b><br>Custome<br>Pa | tomer Email and Password to access your account.<br>r Email |
| The most convenient                               | nt way to ma | anage ExaDigm          | Wireless Services   |           |                                        |                                                             |
| Shop the ExaDigm Products/Services (1–866–EXA     | TEAM)        |                        |                     |           |                                        | About ExaDigm   Latest News   Contact Us                    |
| Copyright © 2017 ExaDigm, Inc. All rights reserve | ed. Terms o  | of Use   Priv          | acy Policy          |           |                                        |                                                             |
|                                                   |              |                        |                     |           |                                        | Norton                                                      |

#### 2.0 Creating a New Customer

To create a new Customer account, click on [Create an Account] on the log in screen.

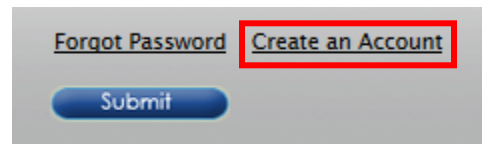

Fill out all the required fields on the **New Account Registration** screen (required fields are indicated with a red asterisk \*).

After providing the required information, click on [SUBMIT].

|                                           |                                                                                                    | 6              | Wireless            | Su       | oport   |         |           |       |          |      |            |       |            |
|-------------------------------------------|----------------------------------------------------------------------------------------------------|----------------|---------------------|----------|---------|---------|-----------|-------|----------|------|------------|-------|------------|
|                                           |                                                                                                    |                |                     | My       | Account | Ac      | tivate    | Re    | place    | [    | Deactivate | 1     | M Test 🗸   |
|                                           | Wireless > Add New Accou                                                                                                    | int            |                     |          |         |         |           |       |          |      | Test103 (R | 18000 | 1706)      |
|                                           | \delta New Account Re                                                                                                    | gistration     | i                   |          |         |         |           |       |          |      |            |       |            |
| NEW CUSTOMER                              | To use ExaDigm Store, you must complete the following information to register. If you have any question regarding registration, please contact<br>an ExaDigm customer support representative at 866-392-8326 or email support@exadigm.com.<br>* Password must be at least 7 characters long. Password must include a digit of number [0-9], an uppercase letter [A-Z] and a lowercase letter<br>[a-2]. |                |                     |          |         |         |           |       |          |      |            |       |            |
|                                           | ACCOUNT INFORMATION                                                                                                    |                |                     |          |         |         |           |       |          |      |            |       |            |
|                                           | <ul> <li>Email (Account Login)</li> </ul>                                                                                                    | test103@exa    | digm.com            |          |         |         |           |       |          |      |            |       |            |
|                                           | * First Name                                                                                                    | Test           |                     |          |         | * 1     | Last Name | Acco  | unt      |      |            |       |            |
|                                           | * Company                                                                                                    | Test 203       |                     |          |         |         | Phone     | e 012 | 8456789  | ,    |            |       |            |
|                                           | BILLING ADDRESS                                                                                                    |                |                     |          |         |         |           |       |          |      |            |       |            |
|                                           | * Street                                                                                                    | 1234 Main St   | t                   |          |         |         | * Cit     | Sant  | a Ana    |      |            |       |            |
|                                           | * State                                                                                                    | Ca             |                     |          |         |         | * ZIP     | 9270  | )5       |      |            |       |            |
|                                           | SECURITY QUESTION                                                                                                    |                |                     |          |         |         |           |       |          |      |            |       |            |
|                                           | Question                                                                                                    | What is the r  | name of your favori | ite pet? |         |         |           |       |          |      |            | ~     |            |
|                                           | * Answer                                                                                                    | Lucy           |                     |          |         |         |           |       |          |      |            |       |            |
|                                           | PASSWORD                                                                                                    |                |                     |          |         | _       |           |       |          |      |            |       | _          |
|                                           | New Password                                                                                                    | •••••          | )                   |          |         | Confirm | Password  |       |          |      |            |       |            |
|                                           |                                                                                                    |                |                     |          |         |         | Cancel    |       | С        | lear | Su         | ıbmit |            |
| Shop the ExaDigm Products/Services (1-8   | 66-EXATEAM)                                                                                                    |                |                     |          |         |         |           | Abo   | out ExaD | igm  | Latest Ne  | ws    | Contact Us |
| Copyright © 2018 ExaDigm, Inc. All rights | reserved. Terms of Use                                                                                                    | Privacy Policy |                     |          |         |         |           |       |          |      |            |       |            |

After submitting the account information, the user will be informed that the registration has been processed. Once this message appears in their web browser, the customer will be able to log in.

| ОК |
|----|

## 3.0 Logging In

To log into an existing account go to <u>https://order.exadigm.com/wireless/</u> and input the Customer Email and Password and click on Submit.

| (b) Wire                                                    | eless Support                          |                                          |
|-------------------------------------------------------------|----------------------------------------|------------------------------------------|
| CUSTOMER LOGIN                                              | Please provide your <b>Customer Em</b> | ail and Password to access your account. |
| ExaDigm Wireless                                            | Customer Email t                       | est103@exadigm.com                       |
| The most convenient way to manage ExaDigm Wireless Services | Password E                             | orgot Password Create an Account         |

#### 4.0 Forgot Password

If the password has been forgotten, click on the [FORGOT PASSWORD] link.

| Forgot Password | <u>Create an Account</u> |
|-----------------|--------------------------|
| Submit          |                          |

On the Reset Password screen, enter the email address and click [Next >].

| Keset Password                                                                                     |                  |
|----------------------------------------------------------------------------------------------------|------------------|
| ENTER ACCOUNT EMAIL                                                                                | × required field |
| Please provide your account email if you have lost your ExaDigm Wireless password and want to rese | et it.           |
| * Account Email test203@exadigm.com                                                                |                  |
|                                                                                                    | Cancel Next >    |

When prompted, answer the security question. After answering the question, click [Next>].

| 🐔 Reset Password             |                                        |        |                  |
|------------------------------|----------------------------------------|--------|------------------|
| ENTER SECURITY ANSWER        |                                        |        | * required field |
| Please provide the answer to | o your security question.              |        |                  |
| Security Question:           | What is the name of your favorite pet? |        |                  |
| * Security Answer            | Lucy                                   |        |                  |
|                              |                                        | < Back | Next >           |

After correctly answering the security question, a notification will appear that the password has been successfully changed.

| 🔣 Reset Password                                                                                         |         |
|----------------------------------------------------------------------------------------------------|---------|
| PASSWORD HAS BEEN RESET                                                                                  |         |
| The ExaDigm Wireless password has been reset and a new password will be sent to you by email in minutes. |         |
|                                                                                                    | Sign In |
|                                                                                                    |         |
|                                                                                                    |         |

An email from <u>activation@nexgo.us</u> with the new password will be sent.

| FROM:                                                                                                    | Nexgo Customer Support [support@nexgo.us]                                              |  |  |  |  |  |  |  |
|----------------------------------------------------------------------------------------------------|----------------------------------------------------------------------------------------|--|--|--|--|--|--|--|
| TO:                                                                                                    | jdoe@acme.com                                                                          |  |  |  |  |  |  |  |
| SUBJECT:                                                                                                    | Reset Password                                                                         |  |  |  |  |  |  |  |
| This email is being                                                                                                    | sent to you because you requested that your Wireless Service Portal password be reset. |  |  |  |  |  |  |  |
|                                                                                                    |                                                                                        |  |  |  |  |  |  |  |
| Your new randomly generated temporary password is: isizkqi                                                                                                    |                                                                                        |  |  |  |  |  |  |  |
| Please don't reply to this message. If you have received this message in error, or did not request this password to be reset, please contact our Wireless Customer Service Team at (866) 392-8326. |                                                                                        |  |  |  |  |  |  |  |
| Wireless Custome<br>Nexgo, Inc.                                                                                                    | r Support                                                                              |  |  |  |  |  |  |  |

#### 5.0 My Account

After logging in the **Account Profile** screen will appear. From this screen account information can be modified.

| Main Menu                                | My Account > Account Pro     | file                   |                      |                                 | т                  | est103 (R18000 | 1706  |
|------------------------------------------|------------------------------|------------------------|----------------------|---------------------------------|--------------------|----------------|-------|
| My Account                               | Contemporary account Profile | ation calact the app   | ropriste field, make | the change and click the "Save" | button             | * required f   | field |
| User List<br>Modem List                  | ACCOUNT INFORMATION          | ation, select the appl | ropriate rielo, make | the change and click the Save   | button.            |                |       |
| Merchant List                            | Account #:                   | R180001706             |                      | Email (Account Login)           | test203@exadigm.co | m              | 1     |
| Notivate Modem                           | * First Name                 | Test                   |                      | * Last Name                     | 203                |                | í     |
| Single Activation<br>Multiple Activation | * Company                    | Test203                |                      | * Phone                         | 1234567890         |                | j     |
| 🗟 Replace Modem                          | BILLING ADDRESS              |                        |                      |                                 |                    |                |       |
| 💐 Deactivate Modem                       | * Street                     | 1234 Main St           |                      | * City                          | Santa Ana          |                | ]     |
| 🐍 Logout                                 | * State                      | CA                     |                      | * ZIP                           | 92705-2233         |                | ]     |
| 🚯 Help                                   | SECURITY QUESTION            |                        |                      |                                 |                    |                |       |
|                                          | Question                     | What is the name of    | f your favorite pet? |                                 |                    | ~              |       |
|                                          | * Answer                     | Lucy                   |                      |                                 |                    |                |       |
|                                          | Please confirm the changes   | by entering your curr  | rent password.       |                                 |                    |                |       |
|                                          | * Current Password           |                        |                      |                                 |                    |                |       |
|                                          |                              |                        |                      | Clear                           | Password           | Save           |       |

On the **My Account** screen, modifications to the account information can be done. Clicking on **[SAVE ACCOUNT INFORMATION]** will save any changes made.

| Main Menu           | My Account > Account Pro    | file                                     |                                   | Test103 (R18000170  |
|---------------------|-----------------------------|------------------------------------------|-----------------------------------|---------------------|
| 🔣 My Account        | 🔣 Account Profile           |                                          |                                   | * required field    |
| Account Profile     |                             |                                          |                                   |                     |
| User List           | To edit your account inform | ation, select the appropriate field, mak | e the change and click the "Save" | button.             |
| Modem List          | ACCOUNT INFORMATION         |                                          |                                   |                     |
| Merchant List       | Account #:                  | R180001706                               | * Email (Account Login)           | test203@exadigm.com |
| 褁 Activate Modem    | * First Name                | Test                                     | * Last Name                       | 203                 |
| Single Activation   | * Company                   | Test203                                  | * Phone                           | 1234567890          |
| Multiple Activation |                             |                                          |                                   |                     |
| 🜏 Replace Modem     | BILLING ADDRESS             |                                          |                                   |                     |
| 📕 Deactivate Modem  | * Street                    | 1234 Main St                             | * City                            | Santa Ana           |
| 🔂 Logout            | * State                     | CA                                       | * ZIP                             | 92705-2233          |
| 🚱 Help              | SECURITY QUESTION           |                                          |                                   |                     |
|                     | Question                    | What is the name of your favorite pet    | ?                                 | ~                   |
|                     | * Answer                    | Lucy                                     |                                   |                     |
|                     | Please confirm the changes  | by entering your current password.       |                                   |                     |
|                     | * Current Password          | •••••                                    |                                   |                     |
|                     |                             |                                          | Clear                             | Password Save       |

#### 5.1 Change Password

The My Account screen will allow the user to change the password.

• To change the password: Click on [PASSWORD].

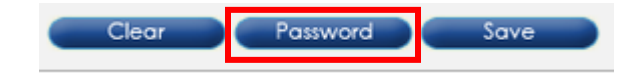

• On the **Change Password** screen, enter the current password and the new password. Enter the new password again to confirm it. Then click on **[SAVE]** 

| Main Menu           | My Account > Account Profile > Change Password                                                                  | Test103 (R180001706               |
|---------------------|----------------------------------------------------------------------------------------------------|-----------------------------------|
| 🔣 My Account        | Change Password - TEST103@EXADIGM.COM                                                                           | * required field                  |
| Account Profile     |                                                                                                    | required heid                     |
| User List           | To edit your account password, select the appropriate field, make the change and click the "Save" or "Cancel" t | o go previous.                    |
| Modem List          | * Password must be at least 7 characters long. Password must include a digit of number [0-9], an uppercase le   | tter [A-Z] and a lowercase letter |
| Merchant List       | [a-z].                                                                                                    |                                   |
| Activate Modem      | * Current Password                                                                                              |                                   |
| Single Activation   | * New Password                                                                                                  |                                   |
| Multiple Activation | * Confirm Password                                                                                              |                                   |
| 🚴 Replace Modem     |                                                                                                    |                                   |
| 👢 Deactivate Modem  |                                                                                                    | Cancel Save                       |
| 🔂 Logout            | -                                                                                                    |                                   |
| 22 Help             |                                                                                                    |                                   |
|                     |                                                                                                    |                                   |
|                     |                                                                                                    |                                   |
|                     |                                                                                                    |                                   |
|                     |                                                                                                    |                                   |
|                     |                                                                                                    |                                   |
|                     |                                                                                                    |                                   |

#### 5.2 User Listing

To view the User list or to create a new user, click on [USER LIST].

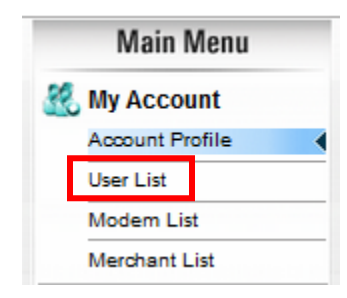

The **User List** screen will allow:

- View the entire user list and the user's current status.
- Edit User information.
- Assign User levels.
- Create a new User.

| Main Menu         | My Ad                                                                                                    | ccount > User List                                                                                                    |                                                                                                    |                                                                                                    |                                                                                                    | Test103                                                                                                    | (R18000170                                                                                                    |
|-------------------|----------------------------------------------------------------------------------------------------|----------------------------------------------------------------------------------------------------|----------------------------------------------------------------------------------------------------|----------------------------------------------------------------------------------------------------|----------------------------------------------------------------------------------------------------|----------------------------------------------------------------------------------------------------|----------------------------------------------------------------------------------------------------|
| My Account        | <u>.</u>                                                                                                    | User List                                                                                                    |                                                                                                    |                                                                                                    |                                                                                                    |                                                                                                    |                                                                                                    |
| User List 📢       | To e                                                                                                    | dit user information                                                                                                    | , please click the "Edit" o                                                                                                    | r "Role" button in the user's                                                                                                    | Action field.                                                                                                    |                                                                                                    |                                                                                                    |
| Modem List        | 1                                                                                                    | No First Name                                                                                                    | Last Name                                                                                                    | Company                                                                                                    | Email                                                                                                    | Status                                                                                                    | Action                                                                                                    |
| Merchant List     |                                                                                                    | 1 Mike                                                                                                    | Busch                                                                                                    | ExaDigm                                                                                                    | mbusch@exadigm.com                                                                                                    | Active                                                                                                    |                                                                                                    |
| 褁 Activate Modem  |                                                                                                    | 2 Test                                                                                                    | User2                                                                                                    | Exadigm                                                                                                    | test103user2@exadigm.com                                                                                                    | Active                                                                                                    |                                                                                                    |
| Single Activation |                                                                                                    | 3 Test103                                                                                                    | Agent1                                                                                                    | Exadigm, Inc.                                                                                                    | Test103agent1@exadigm.con                                                                                                    | Active                                                                                                    |                                                                                                    |
| Replace Modem     |                                                                                                    | 4 User4                                                                                                    | Test                                                                                                    | Exadigm                                                                                                    | Test103user4@exadigm.com                                                                                                    | Active                                                                                                    | EDIT ROLE                                                                                                    |
| Seactivate Modem  |                                                                                                    |                                                                                                    |                                                                                                    |                                                                                                    |                                                                                                    |                                                                                                    | Add                                                                                                    |
| 🗟 Logout          | -                                                                                                    |                                                                                                    |                                                                                                    |                                                                                                    |                                                                                                    |                                                                                                    |                                                                                                    |
| 😥 Help            |                                                                                                    |                                                                                                    |                                                                                                    |                                                                                                    |                                                                                                    |                                                                                                    |                                                                                                    |
| -                 |                                                                                                    |                                                                                                    |                                                                                                    |                                                                                                    |                                                                                                    |                                                                                                    |                                                                                                    |
|                   |                                                                                                    |                                                                                                    |                                                                                                    |                                                                                                    |                                                                                                    |                                                                                                    |                                                                                                    |
|                   |                                                                                                    |                                                                                                    |                                                                                                    |                                                                                                    |                                                                                                    |                                                                                                    |                                                                                                    |
|                   |                                                                                                    |                                                                                                    |                                                                                                    |                                                                                                    |                                                                                                    |                                                                                                    |                                                                                                    |
|                   |                                                                                                    |                                                                                                    |                                                                                                    |                                                                                                    |                                                                                                    |                                                                                                    |                                                                                                    |
|                   | Main Menu<br>My Account<br>Account Profile<br>User List<br>Modem List<br>Merchant List<br>Activate Modem<br>Single Activation<br>Multiple Activation<br>Multiple Activation<br>Multiple Activate<br>Deactivate Modem<br>Deactivate Modem<br>Logout<br>Count | Main Menu     My A       My Account     Account Profile       User List     To e       Modem List     Merchant List       Single Activation     Multiple Activation       Multiple Activation     Multiple Activation       Deactivate Modem     Modem       Deactivate Modem     Multiple Activation       Deactivate Modem     Multiple Activation       Deactivate Modem     Multiple Activation       Deactivate Modem     Multiple Activation | Main Menu       My Account > User List         Account Profile       Image: Counce of the second second secon | Main Menu       My Account > User List         & My Account Profile       Image: Count Profile       Image: Count Profile         User List       Image: Count Profile       Image: Count Profile       Image: Count Profile         User List       Image: Count Profile       Image: Count Profile       Image: Count Profile       Image: Count Profile         User List       Image: Count Profile       Image: Count Profile       I | Main Menu       My Account > User List         Modem List       To edit user information, please click the "Edit" or "Role" button in the user's         Modem List       No First Name       Last Name       Company         Mike       Busch       Exadigm         Single Activation       3 Test103       Agent1       Exadigm         Multiple Activation       4 User4       Test       Exadigm         Deactivate Modem       First Name       Exadigm       Exadigm         Multiple Activation       Test       User2       Exadigm, Inc.         User4       Test       Exadigm       Exadigm         Deactivate Modem       Ver4       Test       Exadigm | Main Menu       My Account         Min Menu       My Account         Account Profile       Image: Company         User List       To edit user information, please click the "Edit" or "Role" button in the user's Action field.         Modem List       Mo First Name       Last Name       Company       Email         1       Mike       Busch       ExaDigm       mbusch@exadigm.com         2       Test       User2       Exadigm, Inc.       Test103agent1@exadigm.com         3       Test103       Agent1       Exadigm, Inc.       Test103agent1@exadigm.com         4       User4       Test       Exadigm       Test103user4@exadigm.com         Mogout       Mogout       Ver4       Ver4       Ver4       Ver4 | Main Menu       My Account > User List       Test103         Modem List       Modem List       To edit user information, please click the "Edit" or "Role" button in the user's Action field.       No         Modem List       Modem List       No       First Name       Last Name       Company       Email       Status         Mike       Busch       ExaDigm       mbusch@exadigm.com       Active         I Mike       Busch       Exadigm       test103user2@exadigm.com       Active         I Mike       Busch       Exadigm       test103user2@exadigm.com       Active         I Mike       Busch       Exadigm       test103user2@exadigm.com       Active         I Mike       Busch       Exadigm       test103user2@exadigm.com       Active         I User4       Test       Exadigm       test103user4@exadigm.com       Active         I User4       Test       Exadigm       test103user4@exadigm.com       Active         I User4       Test       Exadigm       test103user4@exadigm.com       Active         I User4       Test       Exadigm       test103user4@exadigm.com       Active |

#### 5.3 Edit User Information

To edit a User's information, click on the [EDIT] button.

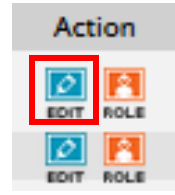

The **User Listing** screen will allow:

- Modify User information.
- Suspend a User's account.
- Delete a User account.

| My Account > User List >                                                                | My Account > User List > User Profile Test103 (R180001706                                      |                                  |                                              |  |  |  |  |
|-----------------------------------------------------------------------------------------|------------------------------------------------------------------------------------------------|----------------------------------|----------------------------------------------|--|--|--|--|
| 🔣 User Profile * required field                                                         |                                                                                                |                                  |                                              |  |  |  |  |
| To edit the user information                                                            | To edit the user information, select appropriate fields, make changes and click "Save" button. |                                  |                                              |  |  |  |  |
| * Password must be at least<br>[a-z].                                                   | 7 characters long. Password must includ                                                        | le a digit of number [0-9], an u | opercase letter [A-Z] and a lowercase letter |  |  |  |  |
| USER INFORMATION                                                                        |                                                                                                |                                  |                                              |  |  |  |  |
| Main Account #:                                                                         | R180001706                                                                                     | Main Company:                    | Test103                                      |  |  |  |  |
| Account Type:                                                                           | User                                                                                           | * Email (Account Login)          |                                              |  |  |  |  |
| * First Name                                                                            | Mike                                                                                           | * Last Name                      |                                              |  |  |  |  |
| * User Company                                                                          | ExaDigm                                                                                        | Phone                            |                                              |  |  |  |  |
| USER ADDRESS                                                                            |                                                                                                |                                  |                                              |  |  |  |  |
| * Street                                                                                | 2861 Pullman St                                                                                | * City                           | Santa Ana                                    |  |  |  |  |
| * State                                                                                 | CA                                                                                             | ZIP                              | 92705                                        |  |  |  |  |
| SECURITY QUESTION                                                                       |                                                                                                |                                  |                                              |  |  |  |  |
| Question                                                                                | What is the name of your favorite pet?                                                         |                                  | ~                                            |  |  |  |  |
| Answer                                                                                  | lucy                                                                                           |                                  |                                              |  |  |  |  |
| RESET PASSWORD                                                                          |                                                                                                |                                  |                                              |  |  |  |  |
| New Password                                                                            |                                                                                                | Confirm Password                 |                                              |  |  |  |  |
| ACCOUNT STATUS                                                                          |                                                                                                |                                  |                                              |  |  |  |  |
| Status:                                                                                 | Active                                                                                         |                                  |                                              |  |  |  |  |
| Operator:                                                                               | Test 103                                                                                       | Updated:                         | 05/25/2018 13:10:05                          |  |  |  |  |
| Account<br>Status                                                                       | Suspend                                                                                        | Delete Cancel                    | Clear Save                                   |  |  |  |  |
| If the account has been<br>suspended, this button w<br>display a <i>Reinstate</i> optic | rill<br>on                                                                                     |                                  |                                              |  |  |  |  |

#### 5.4 Modify Agent Information

To modify an Agent's information, make the desired changes on the **Agent Listing** screen. After the changes are made, click on **[SAVE]**.

To exit the Agent Listing screen without saving changes, click on [CANCEL].

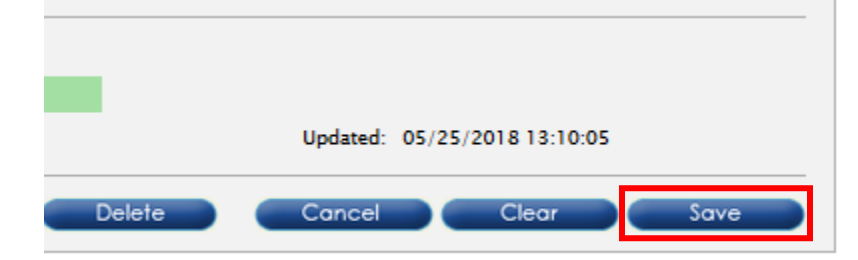

#### 5.5 Assign Agent User Levels

To assign Agent user levels click on [ROLE].

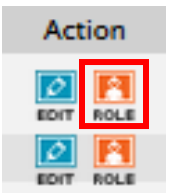

To assign Agent roles, select an **Available Role** and click on one of the arrows signifying the move over. To assign Agent groups, select an **Available Group** and click on one of the arrows signifying the move over. After selecting roles and groups click on **[SAVE]**.

To exit the Agent Roles screen without saving changes, click on [CANCEL].

| My Account > User List > User Role                                 | Test103 (R180001706)                       |
|--------------------------------------------------------------------|--------------------------------------------|
| 👯 User Role                                                        |                                            |
| User access rights can be added and removed by using the Roles dia | log boxes below.                           |
| USER INFORMATION                                                   |                                            |
| Main Account #: R180001706                                         | Main Company: Test103                      |
| User Email: mbusch@exadigm.com                                     | User Company: ExaDigm                      |
| First Name: Mike                                                   | Last Name: Busch                           |
| USER ROLES / GROUPS                                                |                                            |
| Assigned Roles                                                     | Available Roles                            |
| A                                                                  | >>> 1001 - Account Profile                 |
|                                                                    | 1002 - User List                           |
|                                                                    | 1003 - Modem List                          |
|                                                                    | 2000 - Activate Modem                      |
|                                                                    | 2001 - Single Activate                     |
|                                                                    | 2002 - Multiple Activate                   |
| ×                                                                  | .3000 - Replace Modern                     |
| Assigned Groups                                                    | Available Groups                           |
| A                                                                  | G101 - Administrator (1001,1002,1003,1004) |
|                                                                    | G102 - Accounts (1001,1003,1004)           |
|                                                                    |                                            |
|                                                                    |                                            |
|                                                                    | *                                          |
|                                                                    |                                            |
| ×                                                                  | ×                                          |
|                                                                    | Cancel Save                                |

#### 5.6 Modem List

Select view modem list click **[Modem List]** Under the My Account menu.

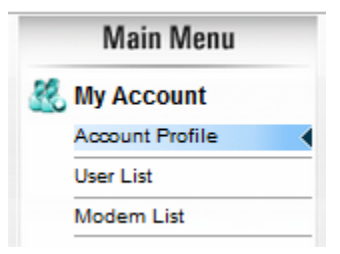

The Modem list will display all modems assigned to merchants and the status of each. Click on the **Modem #** to view the individual modem.

| My Account                 | Ay Account > Modem List Test103 (R180001706)                                                                                                    |            |            |     |             |            |  |  |
|----------------------------|----------------------------------------------------------------------------------------------------|------------|------------|-----|-------------|------------|--|--|
| 🔣 Mod                      | 🔣 Modem List                                                                                                    |            |            |     |             |            |  |  |
| The activate<br>search mod | The activated modems are listed below. If you want to edit your modem information, please click <b>Modem #</b> to open Modem Edit page. You can search modem by Modem Number, ESN/MEID/SIM, Mrchant and Merchant Number. |            |            |     |             |            |  |  |
| Search ESI                 | N/MEID/SIM                                                                                                    |            |            |     | Search      | Clear      |  |  |
| Modem #                    | ESN/MEID/SIM                                                                                                    | Status     | Start      | End | Merchant    | Merchant # |  |  |
| 100000508                  | 3 89148000003373542815                                                                                                    | Active (R) | 06/05/2018 |     | Mike Test 7 | 1          |  |  |
| Total: 1                   |                                                                                                    |            |            |     |             |            |  |  |
|                            |                                                                                                    |            |            |     |             |            |  |  |
|                            |                                                                                                    |            |            |     |             |            |  |  |
|                            |                                                                                                    |            |            |     |             |            |  |  |
|                            |                                                                                                    |            |            |     |             |            |  |  |
|                            |                                                                                                    |            |            |     |             |            |  |  |
|                            |                                                                                                    |            |            |     |             |            |  |  |
|                            |                                                                                                    |            |            |     |             |            |  |  |

From the Modem Details screen you have short cuts to [**Replace**] and [**Deactivate**], as well as setting up [**Usage Alerts**]. To Modify any Merchant information, you must click [**Save**]

| My Account > Modem List                                                                                                    | t > Modem Edit       |                    | Test103 (R180001706)      |  |  |  |
|----------------------------------------------------------------------------------------------------|----------------------|--------------------|---------------------------|--|--|--|
| 🔣 Modem Edit                                                                                                    |                      |                    | * required field          |  |  |  |
| To edit the modem details, please select the appropriate field, make the change and click the "Save" or "Back" to go previous page. |                      |                    |                           |  |  |  |
| MODEM DETAILS                                                                                                    |                      |                    |                           |  |  |  |
| Modem #:                                                                                                    | 1000005083           | Status:            | Active (8568)             |  |  |  |
| ESN/MEID/SIM:                                                                                                    | 89148000003373542815 | Service Plan:      | CDMAv - S25W24.95U50MP0T0 |  |  |  |
| IMEI:                                                                                                    | 359225050604198      | Service Start:     | 06/05/2018                |  |  |  |
| Serial Number:                                                                                                    | WPLTE00001           | Service End:       |                           |  |  |  |
| MERCHANT INFORMATIO                                                                                                    | N                    |                    |                           |  |  |  |
| * Merchant:                                                                                                    | Mike Test 7          | * Merchant Number: | 1                         |  |  |  |
| Device Model:                                                                                                    | ACC 6300-CX          | Device ID:         | 6300011477201562          |  |  |  |
|                                                                                                    | C Back               | Papiras Desetivat  | a Ukaga Alart Sava        |  |  |  |
|                                                                                                    | K DOCK               | Replace Deactival  | e Usage Alen Save         |  |  |  |
|                                                                                                    |                      |                    |                           |  |  |  |
|                                                                                                    |                      |                    |                           |  |  |  |

#### 6.0 Activate Modem

To activate a modem, click one of the **[ACTIVATE MODEM]** links on the menu.

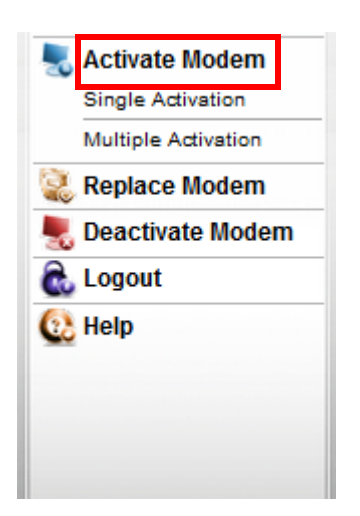

On the **Single Activation** screen, if you are activating a Nexgo device, enter the modem serial number and the ESN/MEID/SIM card number. Click on **[Next>]**.

| Activate Modem > Single Activation                                                                                                    | Test103 (R180001706)                     |
|----------------------------------------------------------------------------------------------------|------------------------------------------|
| Single Activation                                                                                                    | * required field                         |
| Please enter the <b>Modern ESN</b> number found on the outside of the terminal box or the <b>Modern SIM</b> found on the back of the Modern. | card number, and the Modem Serial number |
| MODEM INFORMATION                                                                                                    |                                          |
| SN/MEID/SIM(ICCID):                                                                                                    | 🗌 LTE 🗹 Exadigm Modem                    |
| * Serial Number:                                                                                                    |                                          |
| Promotion:                                                                                                    |                                          |
|                                                                                                    | Clear Next >                             |
|                                                                                                    |                                          |
|                                                                                                    |                                          |
|                                                                                                    |                                          |
|                                                                                                    |                                          |

On the **Single Activation** screen, if you are activating a different type of device, simply uncheck the Nexgo Modem box. To activate an LTE modem, check the LTE checkbox. Then enter the IMEI and the ESN/MEID/SIM card number. Click on **[Next>]**.

| Activate Modem > Single Activation                                                                                                    |                      | Test103 (R180001706) |  |  |  |  |
|----------------------------------------------------------------------------------------------------|----------------------|----------------------|--|--|--|--|
| Single Activation                                                                                                    |                      | * required field     |  |  |  |  |
| Please enter the Modem ESN number found on the outside of the terminal box or the Modem SIM card number, and the Modem Serial number found on the back of the Modem. |                      |                      |  |  |  |  |
| MODEM INFORMATION                                                                                                    |                      |                      |  |  |  |  |
| ESN/MEID/SIM(ICCID):                                                                                                    | 89148000003373542815 | LTE Exadigm Modem    |  |  |  |  |
| * IMEI:                                                                                                    | 359225050604198      |                      |  |  |  |  |
| Promotion:                                                                                                    |                      |                      |  |  |  |  |
|                                                                                                    |                      | Clear Next >         |  |  |  |  |
|                                                                                                    |                      |                      |  |  |  |  |
|                                                                                                    |                      |                      |  |  |  |  |
|                                                                                                    |                      |                      |  |  |  |  |
|                                                                                                    |                      |                      |  |  |  |  |

Next, select a wireless carrier and plan type. Click on [Next>].

| Cingle Activation           |                |                    | Test | :103 (R1 |
|-----------------------------|----------------|--------------------|------|----------|
| Single Activation           | 1              |                    |      | * req    |
| ase select your wireless ca |                |                    |      |          |
| * Wireless Carrier:         | 🗹 CDMAv 📋 AT&T | 🗌 Sprint           |      |          |
| * Service Plan:             | Select Plan    | Data Usage / Month |      |          |
|                             |                | 1 MB               |      |          |
|                             |                | 2 MB               |      |          |
|                             |                | 5 MB               |      |          |
|                             |                | 10 MB              |      |          |
|                             |                | 50 MB              |      |          |

On the Merchant Info screen, enter the Merchant's Name and Merchant Number. Click [Next>].

Device Model and Device ID are not required, but if you do not enter the information then it will not show up on the reports.

| Activate Modem > Single Activation                  |                  | Test103 (R180001706) |
|-----------------------------------------------------|------------------|----------------------|
| Single Activation                                   |                  | * required field     |
| Please complete the following Merchant information. |                  |                      |
| MERCHANT INFORMATION                                |                  |                      |
| * Merchant Name:                                    | Mike Test 7      |                      |
| * Merchant Number:                                  | 1                |                      |
| Device Model:                                       | ACC 6300-CX      |                      |
| Device ID:                                          | 6300011477201562 |                      |
|                                                     |                  | <pre></pre>          |
|                                                     |                  |                      |
|                                                     |                  |                      |
|                                                     |                  |                      |
|                                                     |                  |                      |

On the Confirmation screen, review the information that has been entered to confirm it is correct. .

After reviewing the terms and conditions, place a check mark in the provided field to indicate that they have been read and agreed. Click **[Next>]**.

| Activate Modem > Single        | Activation                                                                                        |                 | Те               | st103 (R180001706) |  |  |  |
|--------------------------------|---------------------------------------------------------------------------------------------------|-----------------|------------------|--------------------|--|--|--|
| Single Activation * required f |                                                                                                   |                 |                  |                    |  |  |  |
| Please confirm the informat    | Please confirm the information you have entered. Select "Edit" to make any necessary corrections. |                 |                  |                    |  |  |  |
| MODEM INFORMATION              |                                                                                                   |                 |                  |                    |  |  |  |
| * ESN/MEID/SIM:                | 89148000003373542815                                                                              | * Modem Serial: | WPLTE00001       |                    |  |  |  |
| * IMEI:                        | 359225050604198                                                                                   |                 |                  |                    |  |  |  |
| PLAN INFORMATION               |                                                                                                   |                 |                  |                    |  |  |  |
| * Wireless Carrier:            | CDMAv                                                                                             | * Service Plan: | Plan5            |                    |  |  |  |
| MERCHANT INFORMATIO            | N                                                                                                 |                 |                  |                    |  |  |  |
| * Merchant Name:               | Mike Test 7                                                                                       | * Merchant No.: | 1                |                    |  |  |  |
| Device Model:                  | ACC 6300-CX                                                                                       | Device ID:      | 6300011477201562 |                    |  |  |  |
| TERMS & CONDITIONS             |                                                                                                   |                 |                  |                    |  |  |  |
| I have read and agre           | e to the ExaDigm Wireless Terms & Conditions                                                      |                 |                  |                    |  |  |  |
|                                |                                                                                                   |                 | < Back           | Next >             |  |  |  |

The **Activation Receipt** indicates the order is complete. PRINT A COPY OF THIS RECEIPT. To activate another modem, click on **[ACTIVATE MORE].** 

| Activate Modem > Single Activation Test103 (R180001)       |                                                                                                    |                      |                      |  |  |  |  |
|------------------------------------------------------------|----------------------------------------------------------------------------------------------------|----------------------|----------------------|--|--|--|--|
| Single Activation * required field                         |                                                                                                    |                      |                      |  |  |  |  |
| Congratulations! Your Exal                                 | Congratulations! Your ExaDigm wireless activation is complete. Please print a copy of this page for your records. If you have any questions |                      |                      |  |  |  |  |
| please contact an ExaDigm customer service representative. |                                                                                                    |                      |                      |  |  |  |  |
| ACCOUNT INFORMATIO                                         | N                                                                                                    |                      |                      |  |  |  |  |
| Customer:                                                  | Test103                                                                                                    | Billing ID:          | R180001706           |  |  |  |  |
| Contact Name:                                              | Test 103                                                                                                    | Contact Email:       | test103@exadigm.com  |  |  |  |  |
| MODEM INFORMATION                                          |                                                                                                    |                      |                      |  |  |  |  |
| Modem Type:                                                | WPLTE00001                                                                                                    | ESN/MEID/SIM(ICCID): | 89148000003373542815 |  |  |  |  |
| IMEI:                                                      | 359225050604198                                                                                                    | Modem Serial:        | WPLTE00001           |  |  |  |  |
| Modem Phone No.:                                           | 1000005083                                                                                                    |                      |                      |  |  |  |  |
| PLAN INFORMATION                                           |                                                                                                    |                      |                      |  |  |  |  |
| Wireless Carrier:                                          | CDMAv                                                                                                    | Service Plan:        | Plan5                |  |  |  |  |
| MERCHANT INFORMATIO                                        | N                                                                                                    |                      |                      |  |  |  |  |
| Merchant Name:                                             | Mike Test 7                                                                                                    | Merchant Number:     | 1                    |  |  |  |  |
| Device Model:                                              | ACC 6300-CX                                                                                                    | Device ID:           | 6300011477201562     |  |  |  |  |
|                                                            |                                                                                                    |                      | Activate More        |  |  |  |  |

To continue without activating another modem, click on the [MAIN MENU] link.

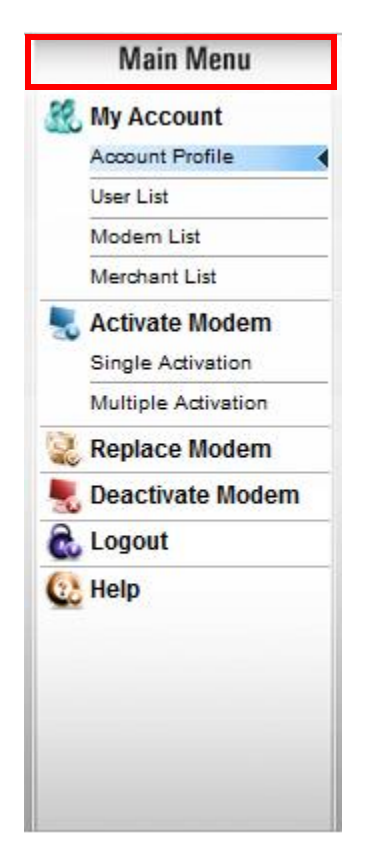

#### 6.1 Multiple Activations

To activate multiple modems, a CSV file with the following information must be created. Create columns in order as shown below.

- ESN/MEID/SIM
- IMEI (if LTE)
- Device Serial (optional)
- Promotional Code (Optional)
- Carrier
- Plan Type
- Merchant Name
- Merchant Number

Rows must be filled in **correctly** in order to prevent an error. A maximum of **100 lines** may be activated at a time.

|   | A             | В               | С                        | D                           | E       | F         | G                | Н              |
|---|---------------|-----------------|--------------------------|-----------------------------|---------|-----------|------------------|----------------|
| 1 | ESN/MEID/SIM  | IMEI (if LTE)   | Device Serial (optional) | Promotional Code (optional) | Carrier | Plan Type | Merchant Name    | Merchant Nuber |
| 2 | A100049AAB191 |                 | 0440X15328               |                             | CDMAv   | plan1     | Nic's Brewery    | 1234           |
| 3 | A100049AAC182 |                 | 0440X15352               | 2017 MON1v                  | CDMAv   | plan2     | Nathan's Dogs    | 5678           |
| 4 | A100049ADC985 | 353547063181948 | 0440X15148               |                             | LTEV    | plan1     | Mickey's Flowers | 9874           |

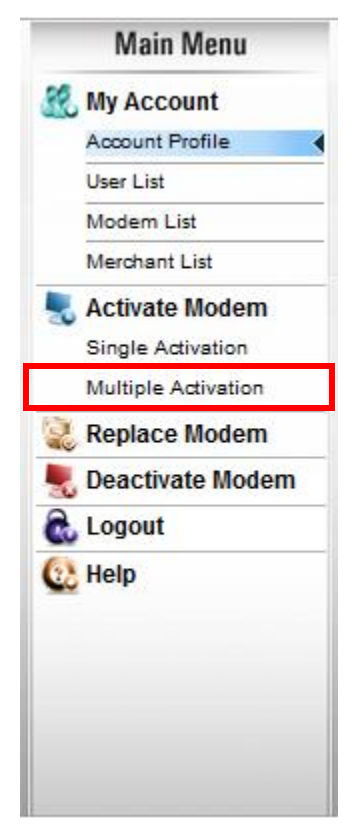

Once the CSV file has been created, click on [Multiple Activate].

On the **Multiple Activation** screen, click on the **[Browse...]** button and select your CSV file, then click **[Submit >]**.

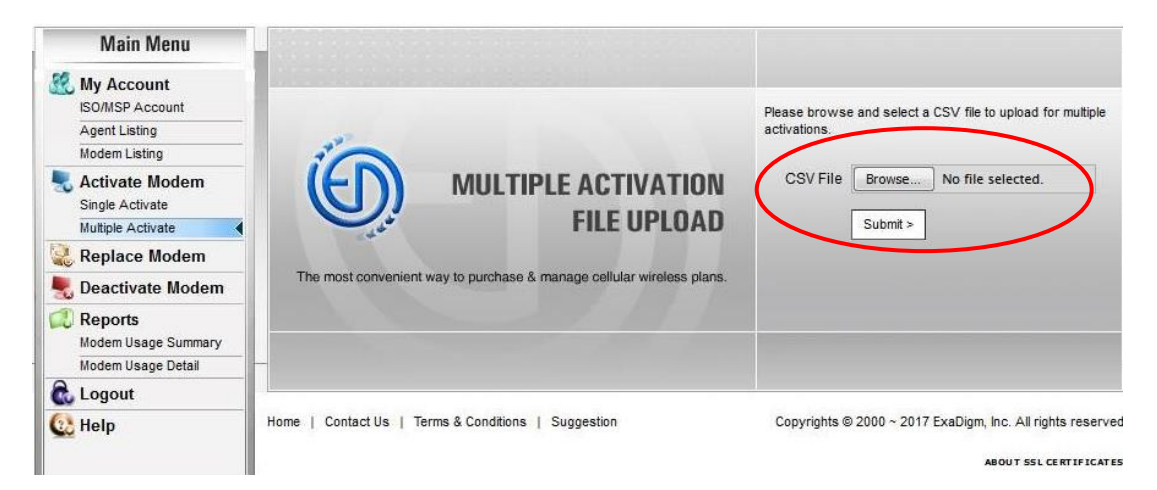

You will be redirected to the processing screen.

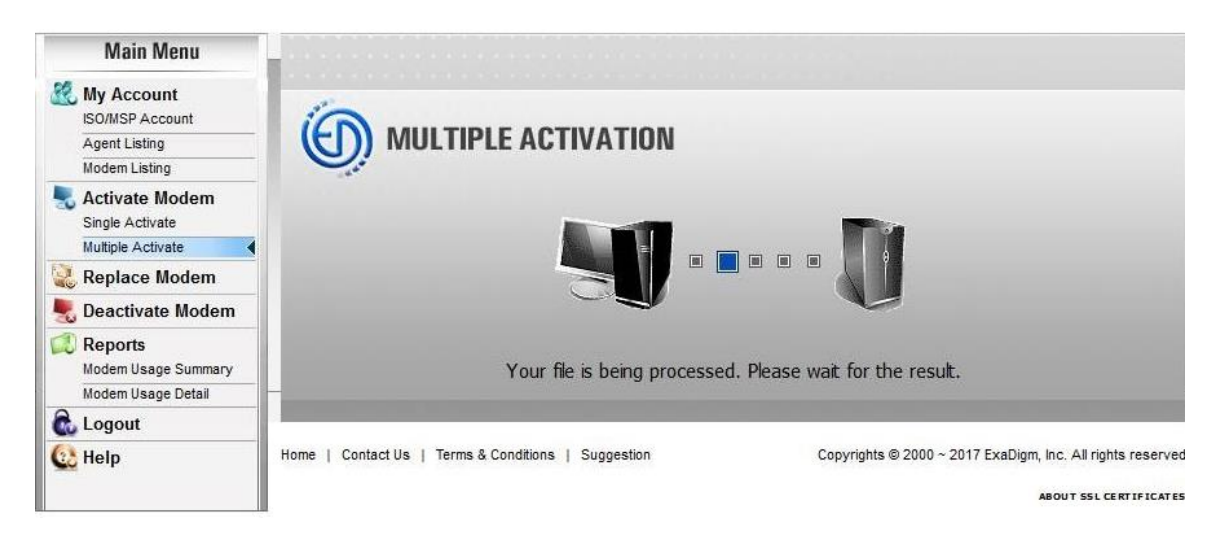

If the multiple activation fails, you will receive a fail notice. Please check your CSV files for errors.

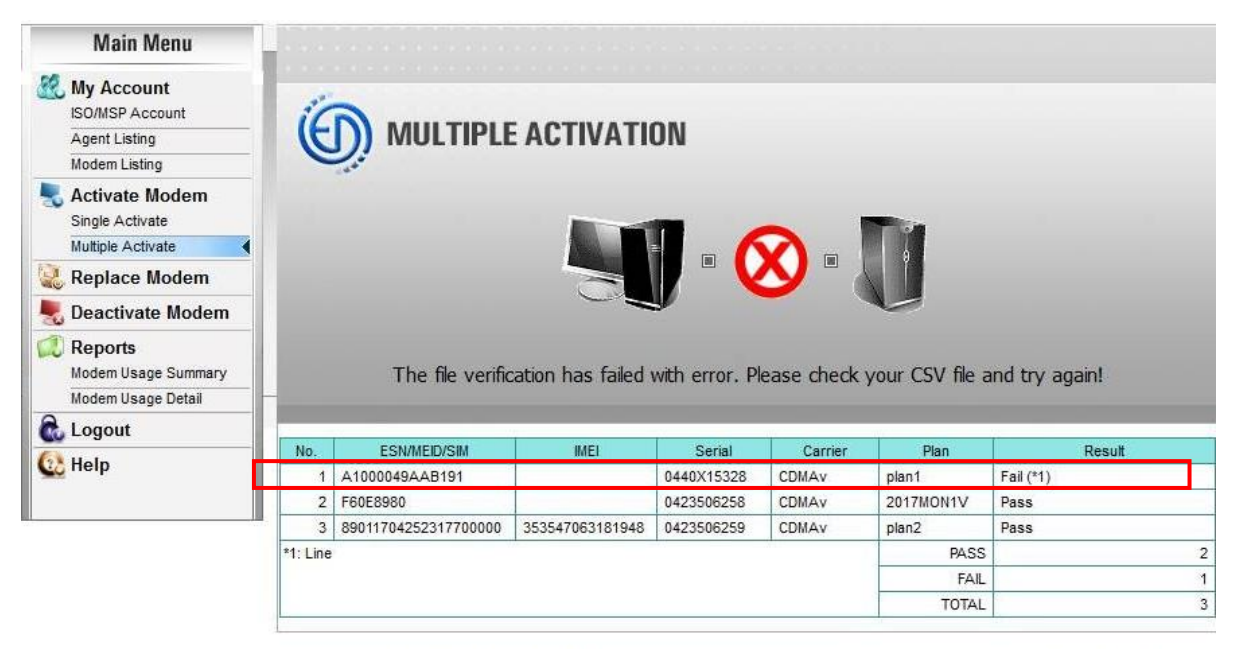

Home | Contact Us | Terms & Conditions | Suggestion

Copyrights © 2000 ~ 2017 ExaDigm, Inc. All rights reserved

Once the error has been corrected, or if there were no errors, you will receive a success notice.

| Main Menu                      | -   |                      |                 |             |               |                                                 |                     |  |
|--------------------------------|-----|----------------------|-----------------|-------------|---------------|-------------------------------------------------|---------------------|--|
| My Account<br>ISO/MSP Account  | 1   | 2                    |                 |             |               |                                                 |                     |  |
| Agent Listing                  |     | <b>))</b> MULTIPLE   | ACTIVATI        | UN          |               |                                                 |                     |  |
| Modem Listing                  | -   | and a                |                 |             |               |                                                 |                     |  |
| Single Activate                |     |                      |                 | -           | - 1           |                                                 |                     |  |
| Multiple Activate              |     |                      | And and         |             |               |                                                 |                     |  |
| 🕹 Replace Modem                |     |                      | -               |             |               |                                                 |                     |  |
| 🖁 Deactivate Modem             |     |                      |                 | y           |               | C                                               |                     |  |
| Reports<br>Modem Usage Summary |     | Your request h       | nas been comple | ted success | fully, Please | check the acti                                  | vation results.     |  |
| Modem Usage Detail             | -   |                      |                 |             |               |                                                 |                     |  |
| Logout                         |     |                      |                 |             |               |                                                 |                     |  |
| Hala                           | No. | ESN/MEID/SIM         | IMEI            | Serial      | Carrier       | Plan                                            | Result              |  |
| o neip                         | 1   | 89011704252317700000 | 353547063181948 | 0423506259  | CDMAV LTE     | plan2                                           | Completed (0049560) |  |
|                                |     |                      |                 |             |               | 515310 (Ch. Ch. Ch. Ch. Ch. Ch. Ch. Ch. Ch. Ch. |                     |  |
|                                |     |                      |                 |             |               | COMPLETED                                       |                     |  |
|                                |     |                      |                 |             |               | FAIL                                            |                     |  |

Home | Contact Us | Terms & Conditions | Suggestion

Copyrights © 2000 ~ 2017 ExaDigm, Inc. All rights reserved

You will receive a multiple activation receipt via email.

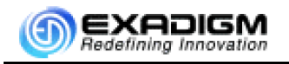

#### WIRELESS SERVICE PORTAL

Multiple Activation Receipt

#### ACCOUNT INFORMATION

| Order No        | 0049460       | Order Date     | 10/02/2017         |
|-----------------|---------------|----------------|--------------------|
| Account Type    | ISO           | Billing ID     | 3338627180         |
| Billing Company | Exadigm       | Billing Email  | itdept@exadigm.com |
| Contact Name    | Exadigm Admin | Contact Phone  | 949-486-0320       |
| Operator        | Exadigm Admin | Operator Email | itdept@exadigm.com |

#### MODEM(S) ACTIVATED

| No. | ESN/MEID/SIM         | IMEI            | Carrier   | Plan            | Merchant       | Result       |
|-----|----------------------|-----------------|-----------|-----------------|----------------|--------------|
| 1   | A1000049AACE7C       |                 | CDMAv     | Plan1           | Demo1 Merchant | OK (0049457) |
| 2   | F60E8979             |                 | CDMAv     | Promo:2017MON1V | Demo2 Merchant | OK (0049458) |
| 3   | 89011704252317700000 | 353547063181948 | CDMAv LTE | Plan2           | Demo3 Merchant | OK (0049459) |
|     |                      |                 |           |                 | Completed      | 3            |
|     |                      |                 |           | T MT            | Failed         | 0            |
|     |                      |                 |           | LTE activatio   | Total          | 3            |

#### PLEASE KEEP THIS RECEIPT FOR YOUR RECORDS

For questions regarding your wireless activation please contact Wireless Customer Support Toll Free (866) 392-8326 Fax: (949) 266-5658 Email: support@exadigm.com

### 7.0 Deactivate Modem

To deactivate a modem, select [DEACTIVATE MODEM] on the Main Menu.

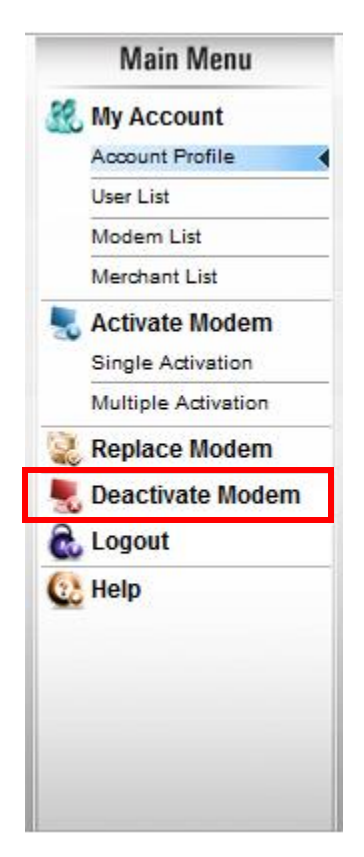

On the **Deactivation** screen, enter the Merchant DBA Name or Merchant Number and ESN/SIM number, select a reason for deactivation and then click on **[Add Modem to Deactivation List]**.

| Dead | ctivate Modem                                       |                 |                  |                 | Test103         | (R180001706)     |
|------|-----------------------------------------------------|-----------------|------------------|-----------------|-----------------|------------------|
| -    | Deactivate Modem                                    |                 |                  |                 |                 | ' required field |
| We   | are sorry you want to deactivate your Wireless Serv | ice, please pro | ovide the inform | ation below.    |                 |                  |
| мо   | DEM SEARCH                                          |                 |                  |                 |                 |                  |
|      | Merchant Name:                                      |                 |                  |                 |                 |                  |
|      | Merchant Number:                                    |                 |                  |                 |                 |                  |
|      |                                                     |                 |                  |                 |                 |                  |
|      | Wireless Carrier                                    |                 |                  |                 |                 |                  |
|      | Modem Phone #                                       |                 |                  |                 | ?               |                  |
|      | ESN/SIM                                             | Diagona and and |                  |                 | 2               |                  |
|      | Other Pesson                                        | Please select   |                  | <u> </u>        |                 |                  |
|      | other Reason                                        |                 |                  |                 |                 |                  |
|      |                                                     | Add Modem       | n to Deactivatio | n Li            |                 |                  |
|      |                                                     | Question        | <b>11</b>        | E AN ALE DI ANA |                 |                  |
|      | No Merchant Name                                    | Carrier         | Wodem #          | ESN/MEID/SIM    | lermination Fee | Remove           |
|      |                                                     |                 |                  |                 | Clear           | Nevt>            |
|      |                                                     |                 |                  |                 | Ciedr           | INGAL 2          |

Additional modems can be deactivated by adding modems to the deactivation list.

Review the modems being deactivated. Items that are not intended for deactivation can be removed from the process by clicking on the appropriate **[REMOVE]** button. After confirming the items to be deactivated are correct, click **[CONTINUE]**.

|              | - AP          | Merchant DB                                       | A Name 3_H<br>Number       | iello inc                 |                 |      |
|--------------|---------------|---------------------------------------------------|----------------------------|---------------------------|-----------------|------|
| DEACTIVATION |               | Wireless<br>Modem F                               | Carrier CDI<br>Phone # 947 | /Av<br>8295176            |                 | 2    |
|              |               | ESN/SIM<br>Reason for Termination<br>Other Reason |                            | EA000002<br>Please select |                 |      |
|              |               |                                                   |                            |                           |                 |      |
|              |               | - 110.000                                         | Ad                         | d Modern to Deactivation  | List            |      |
| No           | Merchant Name | Carrier                                           | Modem #                    | ESN/SIM                   | Termination Fee | Remo |
| 1            | 3_Hello Inc   | CDMAy                                             | 947829517                  | 6 EA000002                | \$175.00        | a    |

On the **Confirmation** screen, review the modems being deactivated. Items not intended for deactivation can be removed by clicking on the appropriate **[REMOVE]** button. After confirming the items to be deactivated are correct, click **[DEACTIVATE]**.

|    | - CO          | Are you sure you want to deactivate the ExaDigm Wireless Service for the below listed modem(s)? Please click "Deactivate" to continue. |         |         |                 |       |  |
|----|---------------|----------------------------------------------------------------------------------------------------|---------|---------|-----------------|-------|--|
|    | CONFIRMATION  | 1                                                                                                    |         |         | and the second  |       |  |
| No | Merchant Name | Carrier                                                                                                    | Modem # | ESN/SIM | Termination Fee | Remov |  |

#### 8.0 Wireless Usage Alert

The wireless usage alert sends an email notification if the modem data usage hits the alert limits. Customers can setup their own wireless usage alerts in the following wireless portal page.

1. Open *Modem Listing* page and select a modem. *Usage Alert* button will show up if it is a Verizon modem and active status. Click *Usage Alert* button.

| Main Menu                         |                               |                                                       |                                                                          |
|-----------------------------------|-------------------------------|-------------------------------------------------------|--------------------------------------------------------------------------|
| SO/MSP Account<br>ISO/MSP Account |                               | To edit the modem details<br>"Cancel" to go previous. | s, select the appropriate field, make the change and click the "Save" or |
| Modem Listing                     |                               | MODEM DETAIL                                          |                                                                          |
| Single Activate                   |                               | Wireless Carrier                                      | CDMAv                                                                    |
| 🌏 Replace Modem                   |                               | Modem #                                               | 6149340346                                                               |
| 📕 Deactivate Modem                | EDIT IVIODEIVI DETAIL         | ESN/SIM                                               | A1000032B3F6F8                                                           |
| 💭 Reports                         | Tour Pour atour motorn county | Status                                                | Active                                                                   |
| Modem Usage Summary               |                               | Service Plan                                          | SOWOUOMPOTO                                                              |
| Modem Usage Detail                |                               | Service Start                                         | 03/09/2016                                                               |
| C Logout                          |                               | Service End                                           |                                                                          |
| 😢 Help                            |                               | *Merchant Name                                        | Hayden NX2200e New Test                                                  |
|                                   |                               | *Merchant Number                                      | n/a                                                                      |
|                                   |                               | * required field                                      |                                                                          |
|                                   |                               | Usage Detail F                                        | Replace Deactivate Usage Alert Save Cancel                               |

2. Check *Alert Enable* checkbox and enter an email address in *Email To* field. Enter *Alert Size1, Alert Size2* and *Alert Size3* by MB unit. Click *Save* button.

| Main Menu           |                          |                                                            |                                                                                     |  |  |  |
|---------------------|--------------------------|------------------------------------------------------------|-------------------------------------------------------------------------------------|--|--|--|
| My Account          |                          |                                                            |                                                                                     |  |  |  |
| Agent Listing       | [· · · ·                 | To edit the settings of dail<br>"Save" or "Cancel" to go p | y usage alert, select the appropriate field, make the change and click the revious. |  |  |  |
| S Activate Modem    |                          | USAGE ALERT                                                |                                                                                     |  |  |  |
| Single Activate     |                          | Wireless Carrier                                           | CDMAv                                                                               |  |  |  |
| Replace Modem       | EDIT USAGE ALERT         | Modem #                                                    | 6149340346                                                                          |  |  |  |
| 💂 Deactivate Modem  | EDIT UJAGE ALENT         | Status                                                     | Active                                                                              |  |  |  |
| 💭 Reports           | monitor buily but oblige | ESN/SIM                                                    | A1000032B3F6F8                                                                      |  |  |  |
| Modem Usage Summary |                          | Service Plan                                               | SOWOUOMPOTO                                                                         |  |  |  |
| Modem Usage Detail  |                          | Alert Enable                                               | Send email notification                                                             |  |  |  |
| 🐍 Logout            |                          | * Email To                                                 | activation Conciliant com                                                           |  |  |  |
| 🔃 Help              |                          | * Alert Size1                                              | 1 MB                                                                                |  |  |  |
|                     |                          | * Alert tize2                                              | 2 ME                                                                                |  |  |  |
|                     |                          | * Alert Sizes                                              | 3 мв                                                                                |  |  |  |
|                     |                          | * required field                                           |                                                                                     |  |  |  |
|                     |                          |                                                            | Save Cancel                                                                         |  |  |  |

# 3. Customer will receive the *Wireless Usage Alert* email if the modem's usage is bigger than one of *Alert Size1, Alert Size2* and *Alert Size3.*

| From:     | IT Dept Sent:                                                                                                    | Mon 7/11/2016 7:42 PM       |
|-----------|----------------------------------------------------------------------------------------------------|-----------------------------|
| To:       | Joon Cho                                                                                                    |                             |
| Cc:       | Π Dept                                                                                                    |                             |
| Subject:  | Wireless Usage Alert, MDN=4408042140, Usage=5.7MB                                                                                                    |                             |
| Your wire | eless data usage has hit the size limit. Please review the information below and adjust your wirless usage<br>g your wireless usage, please contact our Wireless Customer Support Team. Thank you. | . If you have any questions |
| 1. Billi  | ng ID: 3338627180                                                                                                    |                             |
| 2. Con    | noany: Exadiam                                                                                                    |                             |
| 3. Em:    | ail: itdept@exadigm.com                                                                                                    |                             |
| 4. Mod    | lem: MDN=4408042140 (ESN/SIM=A1000049AAC63F)                                                                                                    |                             |
| 5. Stat   | tus: Active                                                                                                    |                             |
| 6. Bill   | Date: 07/16/2016                                                                                                    |                             |
| 7. Data   | a Usage: 5.7MB                                                                                                    |                             |
| 8. Aler   | t Enable: Off                                                                                                    |                             |
| 9. Aler   | t Email: joon@exadigm.com                                                                                                    |                             |
| 10. Ale   | rt Size #1: 1MB (*)                                                                                                    |                             |
| 11. Ale   | rt Size #2: 2MB                                                                                                    |                             |
| 12. Ale   | rt Síze #3: 5MB                                                                                                    |                             |
| Best reg  | ards,                                                                                                    |                             |
| Wireless  | Customer Support                                                                                                    |                             |
| ExaDign   | n, Inc.                                                                                                    |                             |
| Phone: (  | 866) 392-8326                                                                                                    |                             |
| Fax: (94  | 9) 266-5658                                                                                                    |                             |
| Email: s  | upport@exadigm.com                                                                                                    |                             |
| www.exa   | adigm.com                                                                                                    |                             |

- The Wireless Usage Alert is available only for Verizon active plans.
- WUA sends email notifications to both account email and alert "Email To" addresses.
- WUA sends email notifications three times total in a billing cycle when the usage amount hits those three size limits, Alert Size1, Alert Size2, and Alert Size3.
- The alert sending history is cleared when a new billing cycle starts.
- If any alert size is 0, WUA skips the alert size checking.
- Alert size must be in whole numbers, no .5 or ½.

#### 9.0 Bill Center

After account creation, you will receive an email to set up your account at https://exadigm.billcenter.net/

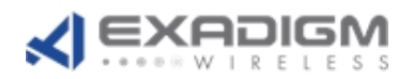

Hello Test 203,

Your new ID is: 1750

Please visit exadigm.billcenter.net and log in with your registration code: 576577

**Billing Department** 

Exadigm, Inc

949.486.0320

support@exadigm.com

Thank you

6/5/2018 11:47 AM EDT

At <a href="https://exadigm.billcenter.net/">https://exadigm.billcenter.net/</a> select [Sign up for an Account].

| Username:    |                       |
|--------------|-----------------------|
| Password:    | Need help logging in? |
| Login or Sig | n up for an Account   |

Enter Account number, Registration Code, Email and choose a username. You will use this username to log in to BillCenter.

| Account Number:                       |
|---------------------------------------|
| 1750                                  |
| Registration Code:                    |
| 516577                                |
| Email:                                |
| test203@exadigm.com                   |
| Choose a Username:                    |
| mbuschTEST                            |
| This is the login used for Billcenter |
| Register or Cancel                    |

#### 9.1 Bill Center Home Page

This is your Bill Center home page. Here you can see your total amount due, usage summaries, reports and payment information

|                                      |   | Summary      | View & Pay Bills -         | Account Details - | Reports | Settings -      |                   |                     |  |  |  |
|--------------------------------------|---|--------------|----------------------------|-------------------|---------|-----------------|-------------------|---------------------|--|--|--|
| arch for Accounts                    | Q | Summary > (  | R180001706*) Tes           | t103              |         | Welcom          | e Michael (Impers | onating Mike) - Log |  |  |  |
| (180001706*) Test103<br>alance: 0.00 |   | Bill Sum     | nary                       |                   |         | Account Summary |                   |                     |  |  |  |
|                                      |   | This account | t is not enrolled in Autop | bay.              |         | 0               |                   | 0                   |  |  |  |
|                                      |   |              | A/A                        | 0                 |         | OPEN TICKET     | s                 | BILLS               |  |  |  |
|                                      |   | AM           | IOUNT DUE                  | MB REMAINING      |         | SERVICE SUMMARY |                   |                     |  |  |  |
|                                      |   | Add T        | op-Up                      |                   |         | 1<br>LOCATIONS  | 1<br>SERVICES     | O<br>OPEN ORDERS    |  |  |  |
|                                      |   | Recent Ac    | Recent Account Activity    |                   |         |                 |                   |                     |  |  |  |
|                                      |   | ТҮРЕ         | AMT                        | ACCOUNT           | PTION   | DATE            |                   |                     |  |  |  |

## 9.2 Reports

To see a report, click on [Reports] and then click on [Invoice Details by Line]

|                                        |   |                                   |                       |                  |          |           |           |         | Exadigm Billcenter Port                     |
|----------------------------------------|---|-----------------------------------|-----------------------|------------------|----------|-----------|-----------|---------|---------------------------------------------|
|                                        |   | Summa                             | ry Vie                | ew & Pay         | Bills •  | Account   | Details • | Reports | Settings -                                  |
| Search for Accounts Q                  | R | eports >                          | > (R180               | 001706'          | ) Test1  | 03        |           |         | Welcome Michael (Impersonating Mike) - Logo |
| (R180001706*) Test103<br>Balance: 0.00 |   | Usage                             | Report                |                  |          |           |           |         |                                             |
|                                        |   | Scheduled Reports 0 Scheduled Upo |                       |                  |          |           |           |         | Upcoming Reports                            |
|                                        |   | <                                 | MON                   | THE              | JUNE 201 | 18<br>THU | FDI       | >       | No upcoming report emails.                  |
|                                        |   | 27                                | 28                    | 29               | 30       | 31        | 1         | 2       |                                             |
|                                        |   | 3                                 | 4                     | 5                | 6        | 7         | 8         | 9       |                                             |
|                                        |   | 10                                | 11                    | 12               | 13       | 14        | 15        | 16      |                                             |
|                                        |   | 17                                | 18                    | 19               | 20       | 21        | 22        | 23      |                                             |
|                                        |   | 24                                | 25                    | 26               | 27       | 28        | 29        | 30      |                                             |
|                                        |   | 1                                 | 2                     |                  | 4        | 5         | 6         | 7       |                                             |
|                                        |   | Shared                            | l Repor               | rts              |          |           |           |         | Filter Reports:                             |
|                                        |   | BillCe                            | enter Re<br>e Details | ports<br>by Line |          |           | (1172)    |         |                                             |

#### 10.0 Logout

To exit the account, click on [Logout].

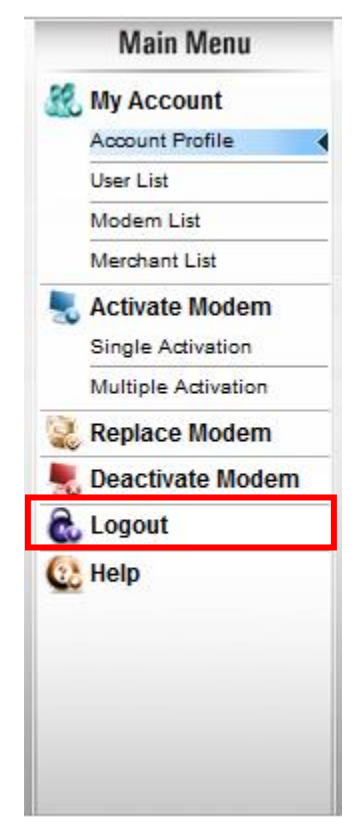

#### 11.0 Help

Clicking on **[HELP]** will display a .PDF version of the user guide.

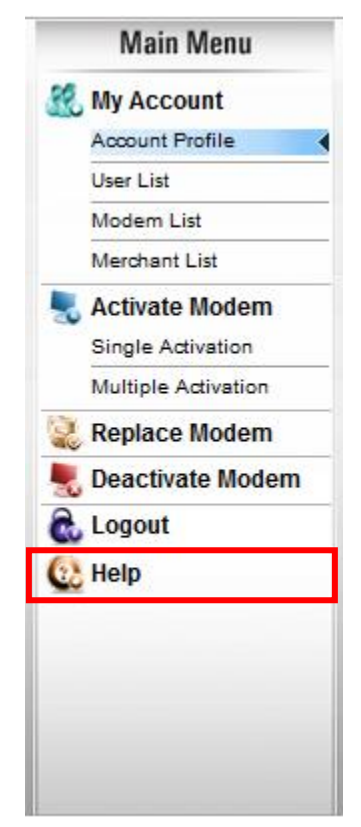

#### 12.0 Contact Us

To submit an idea or suggestion to Nexgo click on [Contact Us] located at the bottom of the page.

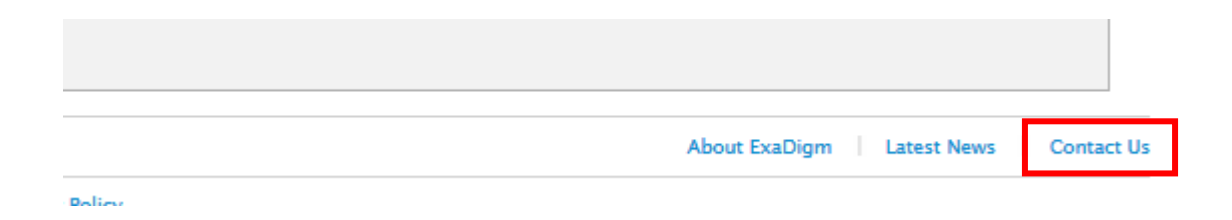

| <b>X</b> EXADIGM                                                                                                    | HOME ABOUT US INDUSTRIES SOLUTION                                                                                                    | NS CLIENT RESOURCES CONTACT US f y in                                                      |
|----------------------------------------------------------------------------------------------------|----------------------------------------------------------------------------------------------------|--------------------------------------------------------------------------------------------|
| Get in touch                                                                                                    |                                                                                                    |                                                                                            |
| <ul> <li>Global Headquarters</li> <li>ExaDigm, Inc.<br/>2861 Pullman Street.<br/>Santa Ana, CA 92705<br/>United States<br/>View Map</li> <li>Phone: 1.949.486.0320 (Opt. 0)<br/>Fax: 1.949.486.0333</li> <li>Email: info@exadigm.com</li> <li>Business Hours: Monday through Friday<br/>8:00am to 5:00pm PST</li> </ul> | <ul> <li>Contract Contract Contract</li></ul> | Contact Form Your Name (required) Your Email (required) Your Phone Your Phone Your Message |
|                                                                                                    | _                                                                                                    | I'm not a robot                                                                            |

Send

It will bring you to our Contact Us page. After completing the form click on [Send].